Percorso di LOGIN per la registrazione e l'accesso al portale della FORMAZIONE

Azienda ospedaliero-universitaria Senese

Attenzione: la registrazione al portale non da diritto all'iscrizione ed alla successiva partecipazione agli eventi formativi, se non previa autorizzazione della UOC Formazione AOUS

UOC Formazione- Guida all'utilizzo del Portale Formazione

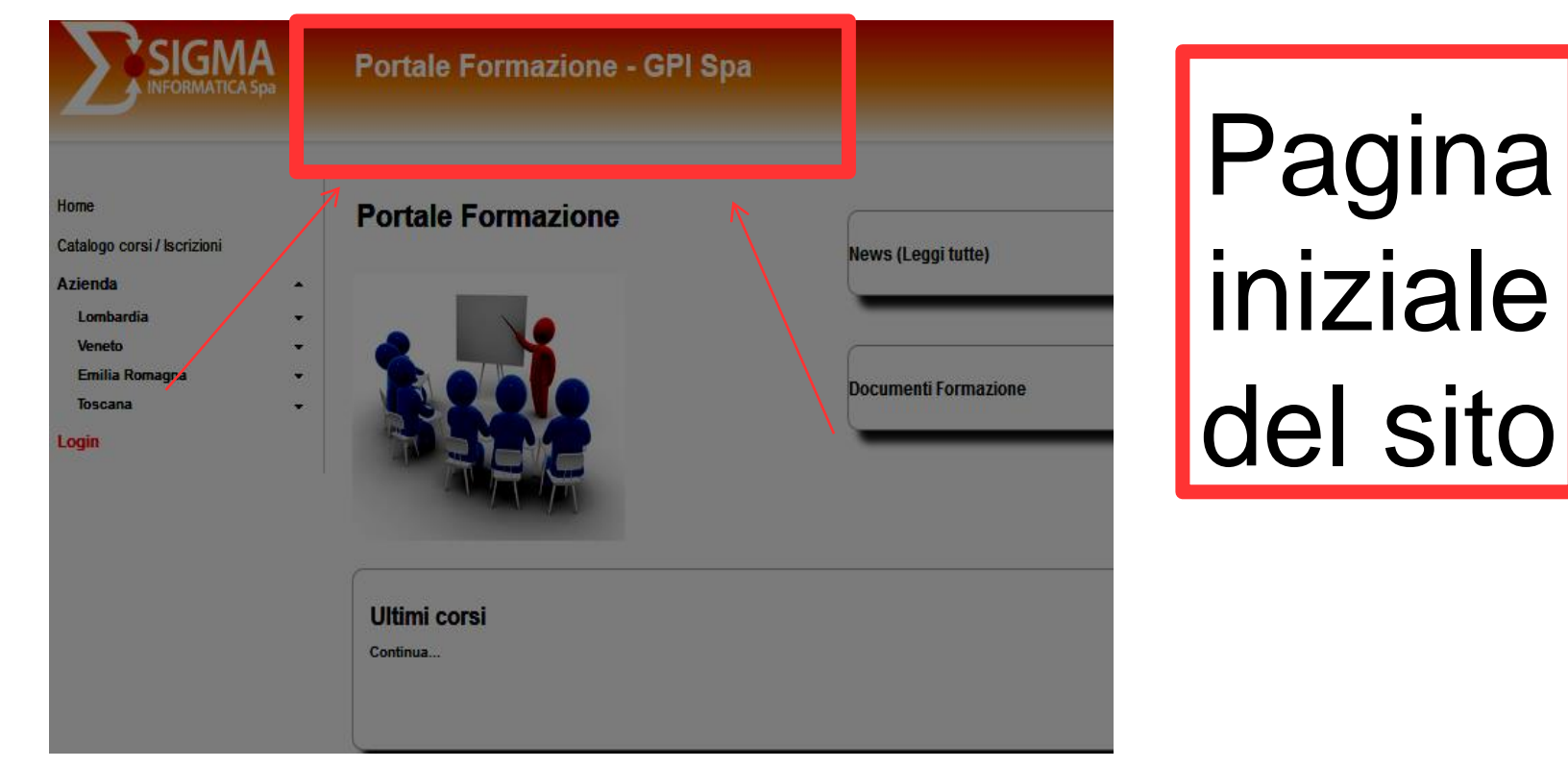

# da internet cercare: formazione.sigmapaghe.com

Revisione: luglio 2020

UOC Formazione- Guida all'utilizzo del Portale Formazione

| SIGMA<br>INFORMATICA Spa                         | Portale Formazione - GPI Spa |                      |
|--------------------------------------------------|------------------------------|----------------------|
| Home<br>Catalogo corsi / Iscrizioni<br>Azienda   | Portale Formazione           | News (Leggi tutte)   |
| Lombardia<br>Veneto<br>Emilia Romanna<br>Toscana |                              | Documenti Formazione |
| Cercare sotto<br>AZIENDA<br>Toscana              | Ultimi corsi<br>Continua     |                      |

UOC Formazione- Guida all'utilizzo del Portale Formazione

| SIGMA<br>INFORMATICA Spa                          | Portale Formazione - GPI Spa |                      |
|---------------------------------------------------|------------------------------|----------------------|
| Home<br>Catalogo corsi / Iscrizioni               | Portale Formazione           | News (Leggi tutte)   |
| Azienda -                                         |                              |                      |
| Veneto 👻                                          |                              |                      |
| Toscana                                           |                              | Documenti Formazione |
| USL Toscene Sud Est<br>Azienda Ospedaliera Scotte |                              |                      |
| Siena<br>Cordune di Poggibonsi                    |                              |                      |
| Login                                             |                              |                      |
| Cliccare Azienda                                  | Ultimi corsi                 |                      |
| spedaliera Scotte                                 | Continua                     |                      |
| Siena sotto                                       |                              |                      |
| ZIENDA-Toscana                                    |                              |                      |

#### UOC Formazione- Guida all'utilizzo del Portale Formazione

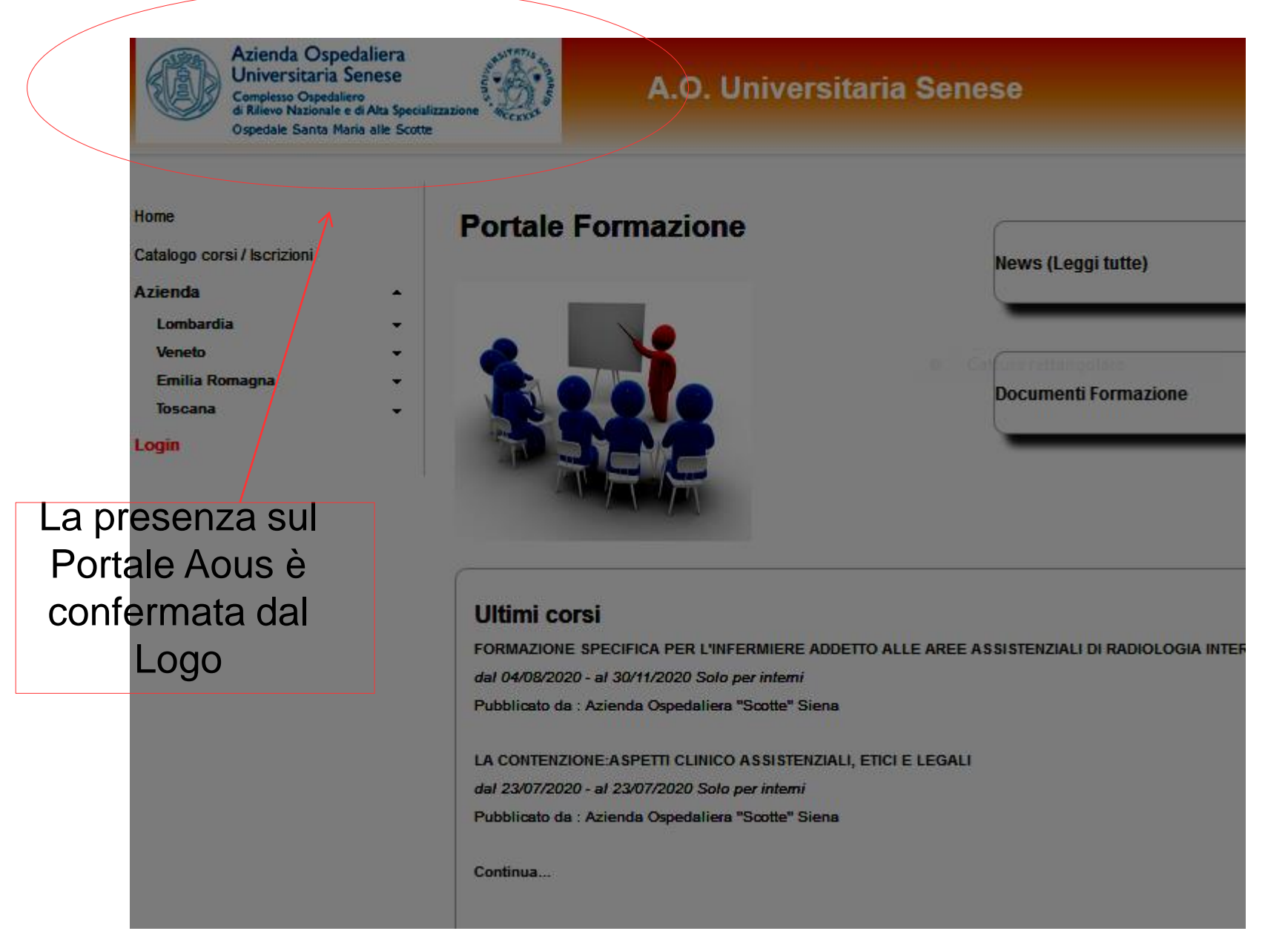

| Azienda Ospedaliera<br>Universitaria Senese<br>Complesso Ospedaliero<br>di Rilievo Nazionale e di Ata Special<br>Ospedale Santa Maria alle Scotte | A.O. Universitaria Senese                                                                                                    |
|----------------------------------------------------------------------------------------------------|----------------------------------------------------------------------------------------------------|
| Home<br>Catalogo corsi / Iscrizioni<br>Azienda •<br>Lombardia •<br>Veneto •                                                                       | LOGIN (compilare la sezione corretta) Angolo del Dipendente                                                                                                    |
| Emilia Romagna -<br>Toscana -<br>Login                                                                                                    | <ul> <li>Qualora siate dipendenti di un'Azienda che utilizza i servizi GPI Spa, effettuare l'accesso con: Ente, Matricola e ATTENZIONE: per il corretto utilizzo del portale della formazione è opportuno verificare l'Azienda selezionata (lo E' possibile cambiare Azienda selezionandola tra quelle in fondo alla pagina ( tabella regioni ).</li> </ul>        |
|                                                                                                    | Ente                                                                                                    |
| PERCORSO per<br>personale non<br>dipendente<br>esterno) che non si<br>è mai iscritto al                                                           | Password Accedi Esterni                                                                                                    |
| portale                                                                                                    | Qualora NON siate dipendenti di Aziende che utilizzano servizi GPI SpA, effettuare il login con: Codice Fiscale e<br>ancora iscritti al Portale, effettuare la Registrazione. ATTENZIONE: per il corretto utilizzo del portale della form<br>verificare controllando l'intestazione in cima alla videata). E' possibile cambiare Azienda selezionandola tra quella |
|                                                                                                    | Codice fiscale       Password       Accedi     Registrati       Recupera password                                                                                                    |

| Azienda Ospedaliera<br>Universitaria Senese<br>Complesso Ospedaliero<br>d Rilievo Nazionale e di Ata Specializz<br>Ospedale Santa Maria alle Scotte | A.O. Universitaria Senese                                                                                                    |
|----------------------------------------------------------------------------------------------------|----------------------------------------------------------------------------------------------------|
| Home<br>Catalogo corsi / Iscrizioni<br>Azienda •<br>Lombardia •<br>Veneto •<br>Emilia Romagna •<br>Toscana •                                        | LOGIN (compilare la sezione corretta)         Angolo del Dipendente         Qualora siate dipendenti di un'Azienda che utilizza i servizi GPI Spa, effettuare l'accesso con: Ente, Matricola e         ATTENZIONE: per il corretto utilizzo del portale della formazione è opportuno verificare l'Azienda selezionata (lo E' possibile cambiare Azienda selezionandola tra quelle in fondo alla pagina ( tabella regioni ).         Ente       _         Matricola       _         Password       _                                                                                                    |
| PERCORSO:<br>. Procedere alla registrazione                                                                                                    | Accedi         Esterni         Image: Control Control Contro Control Control Control Contro Control Control Contro |

#### Revisione: luglio 2020

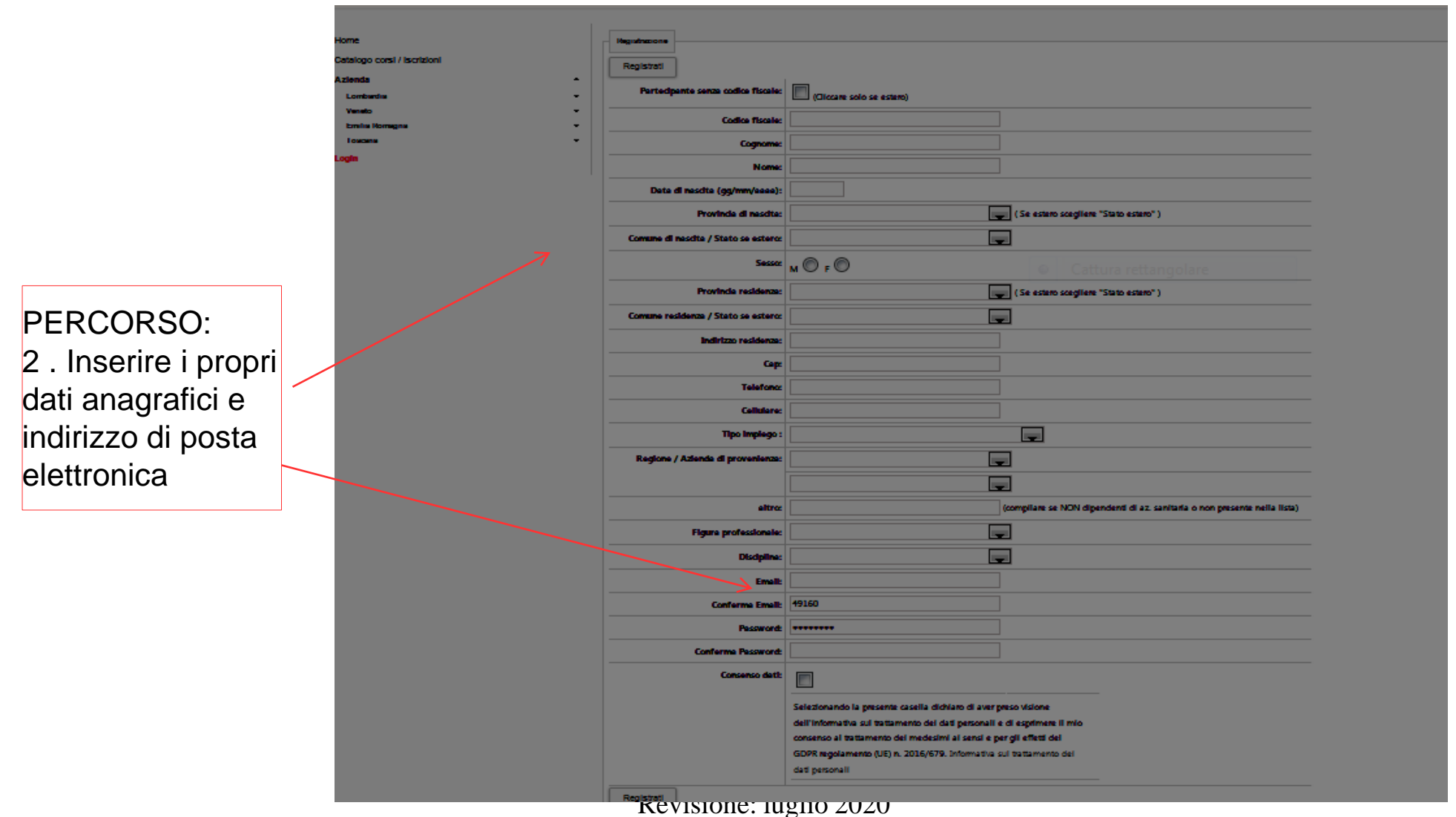

PERCORSO: **3.ATTIVAZIONE UTENTE** Confermare la registrazione ricevuta sulla propria casella di posta elettronica cliccando su ATTIVA UTENTE A questo punto la registrazione al portale è terminata

| Azienda Ospedaliera<br>Universitaria Senese<br>Complesso Ospedaliero<br>di Rilievo Nazionale e di Ata Special<br>Ospedale Santa Maria alle Scotte | A.O. Universitaria Senese                                                                                                    |
|----------------------------------------------------------------------------------------------------|----------------------------------------------------------------------------------------------------|
| Home<br>Catalogo corsi / Iscrizioni<br>Azienda •                                                                                                  | LOGIN (compilare la sezione corretta)<br>Angolo del Dipendente                                                                                                    |
| Lombardia +<br>Veneto +<br>Emilia Romagna +<br>Toscana +                                                                                          | <ul> <li>Qualora siate dipendenti di un'Azienda che utilizza i servizi GPI Spa, effettuare l'accesso con: Ente, Matricola e ATTENZIONE: per il corretto utilizzo del portale della formazione è opportuno verificare l'Azienda selezionata (lo E' possibile cambiare Azienda selezionandola tra quelle in fondo alla pagina ( tabella regioni ).</li> </ul>                                                                                                    |
|                                                                                                    | Ente - The American Science Science Sc |
| PERCORSO:<br>4 . Ritornare sulla<br>pagina del Portale e                                                                                          | Accedi                                                                                                    |
| procedere al LOGIN                                                                                                    | Qualora NON siate dipendenti di Aziende che utilizzano servizi GPI SpA, effettuare il login con: Codice Fiscale e ancora iscritti al Portale, effettuare la Registrazione. ATTENZIONE: per il corretto utilizzo del portale della form verificare controllando l'intestazione in cima alla videata). El possibile cambiare Azienda selezionandola tra quell<br>Codice fiscale                                                                                                    |
|                                                                                                    | Password<br>Accedi Registrati Recupera password<br>Revisione: luglio 2020                                                                                                    |

#### UOC Formazione- Guida all'utilizzo del Portale Formazione

|                                        | Azienda Ospedaliera<br>Universitaria Senese<br>Complesso Ospedaliero<br>di Rilevo Nazionale e di Ata Specializza<br>Ospedale Santa Maria alle Scotte     | A.O. Universitaria Sene                                                                                                    | ese                                          |
|----------------------------------------|----------------------------------------------------------------------------------------------------|----------------------------------------------------------------------------------------------------|----------------------------------------------|
|                                        | Home<br>Catalogo corsi / Iscrizioni                                                                                                    | Portale Formazione                                                                                                    | News (Leggi tutte)                           |
|                                        | Menù utente   Le mie iscrizioni  Portfolio crediti  Documenti  Formazione individuale  Esonero Crediti  Dati profilo  Modifica password  Logout  Azienda |                                                                                                    | Documenti Formazione                         |
|                                        | Lombardia +<br>Veneto +<br>Emilia Romagna +<br>Toscana +                                                                                                 | Ultimi corsi<br>FORMAZIONE SPECIFICA PER L'INFERMIERE ADDETTO ALLE AREE A<br>dal 04/08/2020 - al 30/11/2020 Solo per interni<br>Pubblicato da : Azienda Ospedaliera "Scotte" Siena<br>LA CONTENZIONE:ASPETTI CLINICO ASSISTENZIALI, ETICI E LEGALI<br>dal 23/07/2020 - al 23/07/2020 Solo per interni | SSISTENZIALI DI RADIOLOGIA INTERVENTISTICA I |
| Per TUT<br>LOGIN<br>MENU'<br>identific | ITI effettuato il<br>si apre il<br>UTENTE<br>ato dal Cognome                                                                                             | Pubblicato da : Azienda Ospedaliera "Scotte" Siena<br>Continua                                                                                                    |                                              |

e Nome utente

Azienda Ospedaliera Universitaria Senese A.O. Universitaria Senese sso Ospedaliero Ospedale Santa Maria alle Scotte Home Filtri Catalogo corsi / Iscrizioni Descrizione corso ם Menù utente Le mie iscrizioni Id corso Portfolio crediti Codice ECM Documenti **31/12/2020** E Periodo corso 01/01/2020 Formazione individuale Esonero Crediti Tipo partecipazione Partecipante 

Docente Dati profilo Modifica password Attestati non letti Logout Esporta Cerca Azienda Legenda: Annullata, In elaborazione , Approvata Lombardia Veneto Emilia Romagna Catalogo corsi Toscana Questionario

E' possibile **controllare i corsi** ai quali si è iscritti

#### Azienda Ospedaliera Universitaria Senese A.O. Universitaria Senese sso Ospedaliero Ospedale Santa Maria alle Scotte Home Filtri Catalogo corsi / Iscrizioni Descrizione corso Menù utente Le mie iscrizioni Id corso Portfolio crediti Codice ECM Documenti **31/12/2020** Periodo corso 01/01/2020 囲 Formazione individuale Esonero Crediti Tipo partecipazione Partecipante 🔘 Docente 🔘 Dati profilo Modifica password Attestati non letti Logout Cerca Esporta Azienda Legenda: Annullata, In elaborazione , Approvata Lombardia Veneto Emilia Romagna Catalogo corsi Toscana Questionario

# E' possibile controllare i corsi frequentati

E' possibile modificare la propria password

| Azienda Ospedaliera<br>Universitaria Senese<br>Complesso Ospedaliero<br>di Rilevo Nazionale e di Alta Specia<br>Ospedale Santa Maria alle Scotto | A.O. Universitaria Senese |                              |  |  |  |
|----------------------------------------------------------------------------------------------------|---------------------------|------------------------------|--|--|--|
| Home                                                                                                    | Filtri                    |                              |  |  |  |
| Catalogo corsi / Iscrizioni                                                                                                    | Descrizione corso         | Q                            |  |  |  |
| Menù utente 🔺                                                                                                    |                           |                              |  |  |  |
| Le mie isorizioni                                                                                                    | Id corso                  |                              |  |  |  |
| Portfolio crediti                                                                                                    | Codice ECM                | Cattura rettangolare         |  |  |  |
| Formazione individuale                                                                                                    | Periodo corso             | 01/01/2020 📾 31/12/2020 📾    |  |  |  |
| Esonero Crediti<br>Dati profilo                                                                                                    | Tipo partecipazione       | Partecipante 🖲 Docente 🔘     |  |  |  |
| Modifica password                                                                                                    | Attestati non letti       |                              |  |  |  |
| Logout                                                                                                    | Cerce Esporte             |                              |  |  |  |
| Azienda 🔺                                                                                                    |                           |                              |  |  |  |
| Lombardia 🗸 👻                                                                                                    | Legenda: Annullata, Ir    | n elaborazione , 📕 Approvata |  |  |  |
| Veneto 👻                                                                                                    |                           |                              |  |  |  |
| Emilia Romagna 🗸 👻                                                                                                    | Catalogo corsi            |                              |  |  |  |
| Toscana 👻                                                                                                    |                           | Questionario                 |  |  |  |

Nel MENU' UTENTE alle MIE ISCRIZIONI si trova **l'Attestato di Partecipazione** al corso al quale si può

accedere cliccando sull'icona evidenziata

|   | Attestato | Materiale | di<br>apprendimento                                        | Descrizione                                                                                                    |
|---|-----------|-----------|------------------------------------------------------------|----------------------------------------------------------------------------------------------------|
| Ğ |           |           | Questionario di<br>apprendimento<br>online non<br>previsto | AUDIT PER LA GESTIONE DEL RISCHIO CLINICO ALL'INTERNO DELLA AOUS<br>1 Edizione -<br>Durata : 4:00<br>Programma:                                              |
|   |           |           | Questionario di<br>apprendimento<br>online non<br>previsto | CORSO FAD: PASS - PERCORSI ASSISTENZIALI PER SOGGETTI CON BISOGNI SPECIALI. MODULO<br>PERSONE CON DISABILITÀ E CURE SANITARIE<br>2 Edizione<br>Durata : 7:00 |
| 6 |           | 1         | Questionario di<br>apprendimento<br>online non<br>previsto | CORSO FAD: CANNABIS A SCOPO TERAPEUTICO. COMBATTERE IL DOLORE, SEMPRE<br>1 Edizione<br>Durata : 8:00                                                         |
| e |           |           | Questionario di<br>apprendimento<br>online non<br>previsto | COMPETENZE AVANZATE IN MATERIA DI RIANIMAZIONE PEDIATRICA<br>1 Edizione<br>Edizione chiusa in data 14/02/2020<br>Corso superato                              |
|   |           |           |                                                            | Durata : 8:00 (Ore presenza: 8:00)<br>Crediti acquisiti: 10,40                                                                                               |

Nel MENU' UTENTE alle MIE ISCRIZIONI si trova l'Attestato Crediti legati al corso al quale si può accedere, una volta chiuso il corso stesso, cliccando sull'icona evidenziata

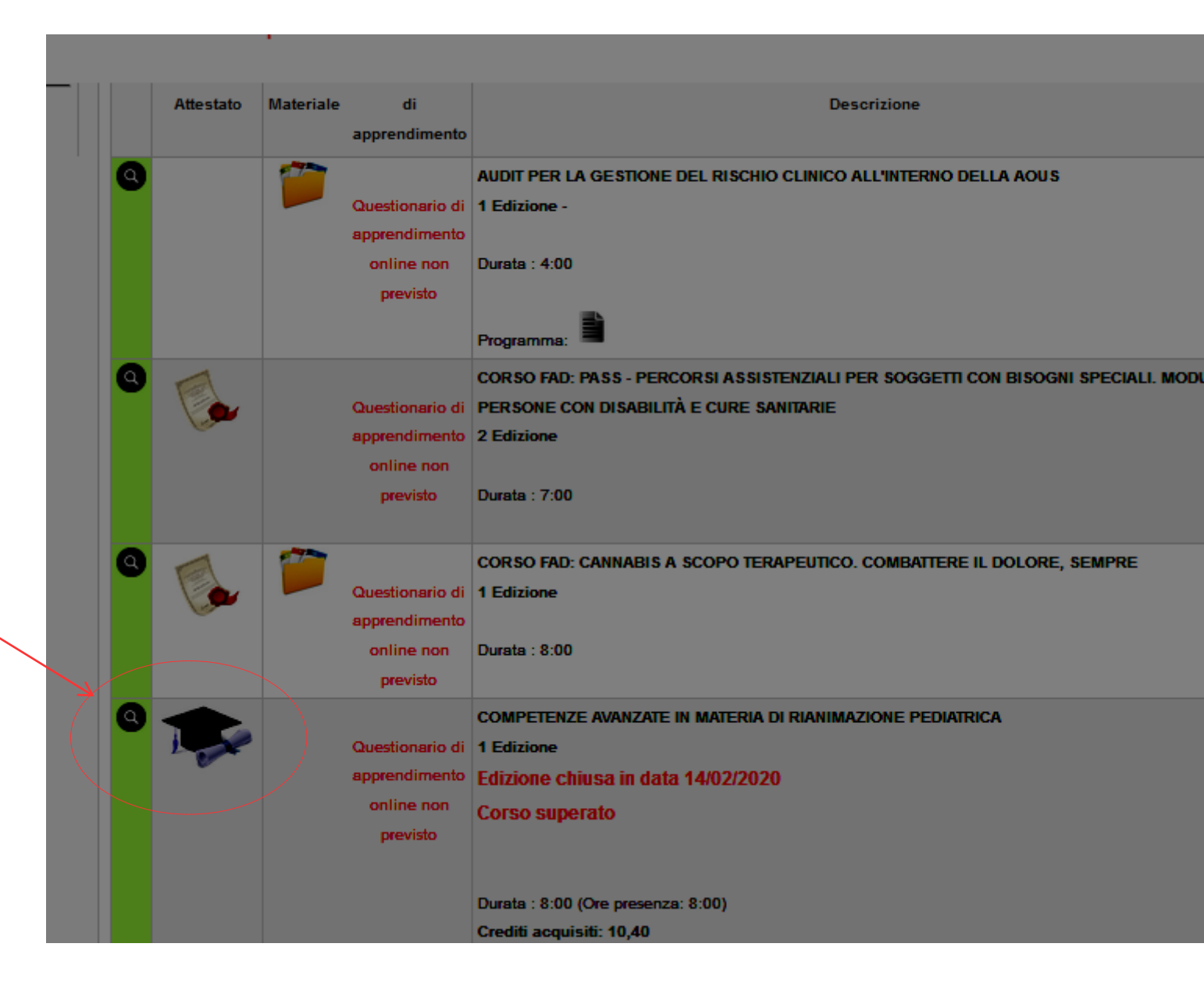

**Nel MENU UTENTE alle MIE** ISCRIZIONI, qualora previsto si trova il questionario di apprendimento on line da compilare in un unico tentativo segnalato dal Portale e con limite di tempo come da Normativa vigente su ECM

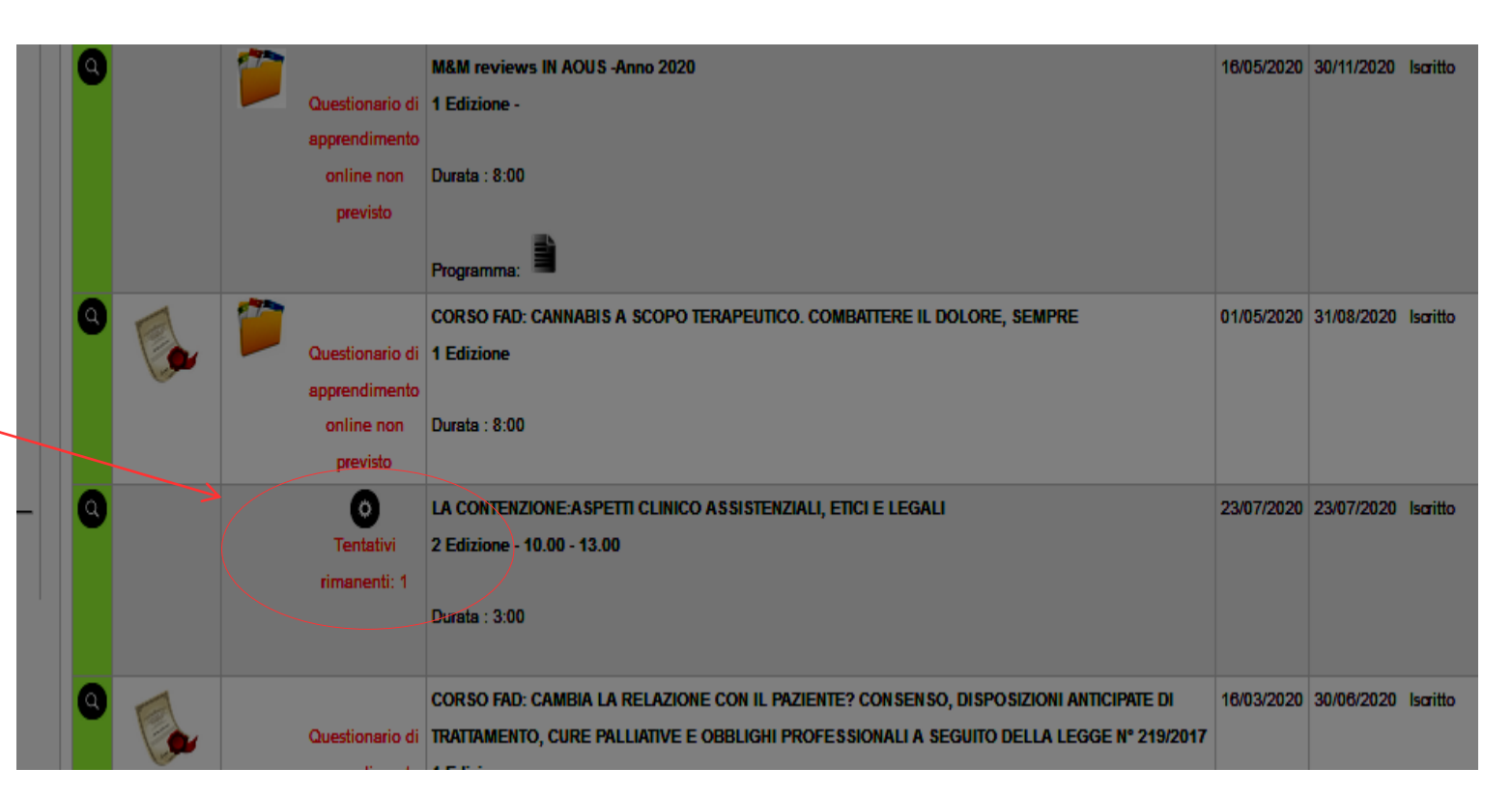

|   | Attestato | Materiale di<br>apprendimento                              | Descrizione                                                                                                    |                                  |  |
|---|-----------|------------------------------------------------------------|----------------------------------------------------------------------------------------------------|----------------------------------|--|
| ٩ |           | Questionario di<br>apprendimento<br>online non             | AUDIT PER LA GESTIONE DEL RISCHIO CLINICO ALL'INTERNO DELLA AOUS<br>1 Edizione -<br>Durata : 4:00                                                         |                                  |  |
| ٩ |           | Questionario di<br>apprendimento                           | Programma:<br>CORSO FAD: PASS - PERCORSI ASSISTENZIALI PER SOGGETTI CON BISOGNI SPECIALI. MODULO<br>PERSONE CON DISABILITÀ E CURE SANITARIE<br>2 Edizione | In questo caso<br>non è previsto |  |
|   |           | online non<br>previsto                                     | Durata : 7:00                                                                                                    |                                  |  |
| 0 |           | Questionario di<br>apprendimento<br>online non<br>previsto | CORSO FAD: CANNABIS A SCOPO TERAPEUTICO. COMBATTERE IL DOLORE, SEMPRE<br>1 Edizione<br>Durata : 8:00                                                      |                                  |  |
| 0 | -         | Questionario di<br>apprendimento<br>online non<br>previsto | COMPETENZE AVANZATE IN MATERIA DI RIANIMAZIONE PEDIATRICA<br>1 Edizione<br>Edizione chiusa in data 14/02/2020<br>Corso superato                           |                                  |  |
|   |           |                                                            | Durata : 8:00 (Ore presenza: 8:00)<br>Crediti acquisiti: 10,40                                                                                            | 19                               |  |

| Le mie iscrizioni              |   |    |                 | Programma:                                                                              |            |            |          |            |
|--------------------------------|---|----|-----------------|-----------------------------------------------------------------------------------------|------------|------------|----------|------------|
| Portfolio crediti              | 6 | 1  | 1777            | CORSO FAD: CANNARIS & SCOPO TERAPELITICO, COMBATTERE IL DOLORE, SEMPRE                  | 01/05/2020 | 31/08/2020 | Iscritto | 08/05/2020 |
| Documenti                      |   |    | Questionario    |                                                                                         | 01103/2020 | 51100/2020 | isanto   | 06:54:47   |
| Formazione individuale         |   |    | apprendiment    |                                                                                         |            |            |          |            |
| Deti profile                   |   |    | online non      | Durata : 8:00                                                                           |            |            |          |            |
| Madifies persward              |   |    | previsto        |                                                                                         |            |            |          |            |
|                                |   |    | _               |                                                                                         | 48/07/2020 | 48/07/2020 | Ingritta | 08/07/2020 |
| Logour                         |   |    | Il questionario | À 1 Fe zione - 10 00 - 13 00                                                            | 10/07/2020 | 10/07/2020 | Isanto   | 23:09:52   |
| venuto/a                       |   |    | stato compilat  |                                                                                         |            |            |          |            |
| Constant and the second second |   |    | con successo    | Dur, a : 3:00                                                                           |            |            |          |            |
|                                |   |    |                 | Cattura rettangolare                                                                    |            |            |          |            |
|                                | ۵ | 1  |                 | CORSO FAD: CAMBIA LA RELAZIONE CON IL PAZIENTE? CONSENSO, DISPOSIZIONI ANTICIPATE DI    | 16/03/2020 | 30/06/2020 | Iscritto | 19/03/2020 |
|                                |   |    | Questionario    | TRATTAMENTO, CURE PALLIATIVE E OBBLIGHI PROFESSIONALI A SEGUITO DELLA LEGGE Nº 219/2017 |            |            |          | 17:23:15   |
| Nel MENU'                      |   |    | apprendiment    | 1 Edizione                                                                              |            |            |          |            |
| UTENTE alle MIE                |   |    | online non      |                                                                                         |            |            |          |            |
|                                |   |    | previsto        | Durata : 5:00                                                                           |            |            |          |            |
|                                |   |    |                 |                                                                                         |            |            |          |            |
| può trovare                    | Q | 0  |                 | CORSO FAD: RISCHIO BIOLOGICO: PRINCIPI GENERALI E FOCUS SU TBC E VACCINAZIONI           | 24/03/2020 | 30/06/2020 | Iscritto | 08/05/2020 |
| l'avvenuta                     |   |    | Questionario    | i 1 Edizione                                                                            |            |            |          | 06:53:55   |
| compilazione con               |   | 0  | apprendiment    |                                                                                         |            |            |          |            |
|                                |   |    | online non      | Durata : 3:00                                                                           |            |            |          |            |
| successo del                   |   |    | previsto        |                                                                                         |            |            |          |            |
| questionario di                | ٩ | a  |                 | CORSO FAD: PASS - PERCORSI ASSISTENZIALI PER SOGGETTI CON BISOGNI SPECIALI. MODULO 1:   | 24/03/2020 | 30/06/2020 | Iscritto | 08/05/2020 |
| approndimente                  |   |    | Questionario    | i PERSONE CON DISABILITÀ E CURE SANITARIE                                               |            |            |          | 06:54:14   |
| appiendimento                  |   | U. | apprendiment    | 1 Edizione                                                                              |            |            |          |            |
| on line                        |   |    | online non      |                                                                                         |            |            |          |            |
|                                |   |    | previsto        | Durata : 7:00                                                                           |            |            |          |            |
|                                |   |    |                 |                                                                                         |            |            |          |            |
|                                |   |    |                 |                                                                                         |            |            |          |            |

Kevisione: lugno 2020

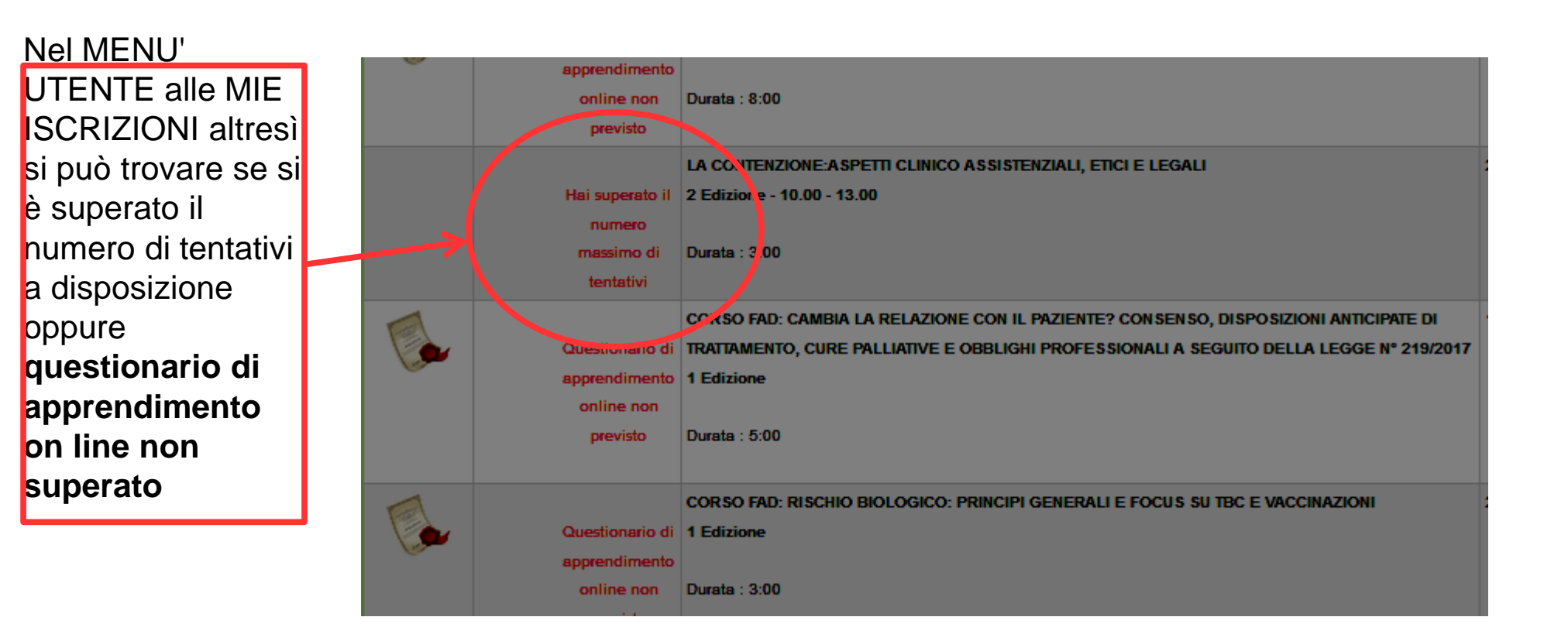

Nel MENU' UTENTE alle MIE ISCRIZIONI si trova l'icona per effettuare la Customer di gradimento del corso che è compilabile dal giorno stesso dell'evento fino a 7 giorni successivi, dopodichè non sarà più visibile

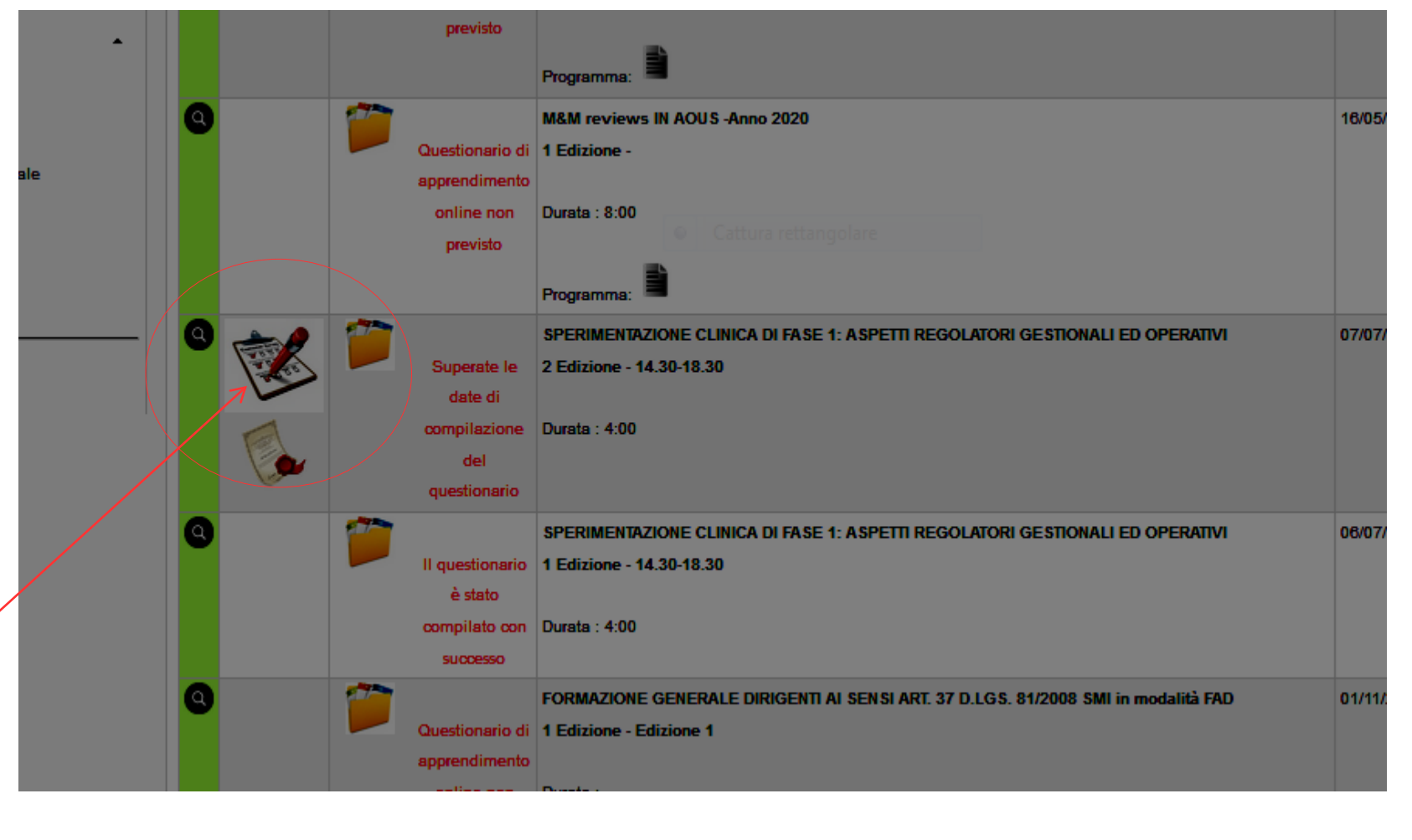